| ETTORI Bastien | BTS SIO 1 <sup>ère</sup> année |
|----------------|--------------------------------|
| 26 Juin 2015   | Année scolaire : 2014/2015     |
| Option : SISR  |                                |

# **MIGRATION DE L'INFRASTRUCTURE RESEAU**

### **ELEMENTS A PRENDRE EN COMPTE :**

- Etude de l'existant.
- Réalisation du plan d'action.
- Mise en place du plan d'action.
- Gestion des problèmes post-migration.

# 1) Étude de l'existant à migrer

- Nombre de machines (Ordinateurs) et de périphériques (Imprimantes) à migrer :
- $\Rightarrow$  Un serveur NAS.
- $\Rightarrow$  18 machines (MAC et Windows).

 $\Rightarrow$  4 imprimantes.

- Réseau de l'entreprise à migrer : réseau IP 212.51.177.0 /26 (Masque de sous-réseau (MSR)
- : 255.255.255.192) vers le réseau en IP fixe : 10.0.0.0 /24 (MSR : 255.255.255.0).
- Postes et imprimantes en IP fixe.

### ⇒ <u>SOLUTION DE MIGRATION</u> :

- Configuration d'une interface virtuelle sur l'interface physique de chaque poste (Windows et MAC) en attribuant à cette interface virtuelle, une configuration TCP/IP (virtuelle) sur le réseau public de l'entreprise : 212.51.177.0 avec une configuration IP de l'interface physique sur le réseau privé : 10.0.0.0 en IP fixe ainsi que les imprimantes-scanners.
- Connexion Internet de secours ⇒ Mise en place d'un PFSense pour assurer la continuité de services et la connexion Internet.

# 2) Plan d'action

a. **POSTES WINDOWS**:

- Visualiser et constater les configurations TCP/IP des postes Windows en exécutant la commande : « **ipconfig /all** ».

- Renseigner sur la plage d'adresses IP du réseau : 10.0.0.0

- Modifier la configuration TCP/IP des postes en changeant leur adresse IP physique sur le réseau IP : **10.0.0** 

Configurer une interface virtuelle ajoutant une adresse IP sur le réseau IP de l'entreprise :
 212.51.177.0

| ETTORI Bastien | BTS SIO 1 <sup>ère</sup> année |
|----------------|--------------------------------|
| 26 Juin 2015   | Année scolaire : 2014/2015     |
| Option : SISR  |                                |

 $\Rightarrow$  <u>Pour ce faire</u> :

> Propriétés de la configuration TCP/IP (Interface physique).

> « Propriétés ».

> « Avancé ».

> Saisir une adresse IP (virtuelle) correspondant au réseau à migrer.

> « Ajouter » sur tous les postes.

- Réseau physique : 212.51.177.0 sur le réseau IP : 10.0.0.0 (Changement de classe IP).

 Accès à Internet, au réseau local et au serveur NAS pour toutes les machines à haut débit (Gigabit).

 A la fin, effectuer des tests de communication sur toutes les machines migrées (MAC, Windows), d'impression, de connexion à Internet et au serveur NAS.

Tous les tests à effectuer sont les suivants :

⇒ Visualiser la configuration TCP/IP des machines via la commande « **ipconfig /all** ».

⇒ Pinguer les postes (Adresses IP : postes, routeur, NAS) du réseau migré en exécutant la commande : « ping @IP\_poste » et « ping @\_gateway ».

⇒ Configurer et connecter les imprimantes sur le réseau IP privé en IP fixe : 10.0.0.0

 $\Rightarrow$  Connexion d'une imprimante sur Windows 7 :

> Cliquer sur le menu « Démarrer ».

> Cliquer sur « Périphériques et imprimantes ».

> Cliquer sur « Ajouter une imprimante ».

> Choisir la 2ème option : « Ajouter une imprimante réseau ».

> Cliquer sur la fenêtre « Sélectionner une imprimante ».

> Cliquer sur « **Suivant** ».

> Cliquer sur « L'imprimante que je veux n'est pas répertoriée ».

> Cliquer sur « Ajouter une imprimante à l'aide d'une adresse TCP/IP ou d'un nom d'hôte ».

> Cliquer sur « Suivant ».

> Cliquer sur Dans la fenêtre « Entrer un nom d'hôte ou une adresse IP », sur le réseau IP privé

: 10.0.0.0

> Cliquer sur « Cocher la case « Interroger l'imprimante ».

> Cliquer sur « **Suivant** ».

> Dans la fenêtre « Installer le pilote d'imprimante », cliquer sur « Windows Update ».

> Une fois le pilote installé, sélectionner l'imprimante.

> Cliquer sur « Suivant ».

> Cliquer sur la fenêtre « Entrer un nom d'imprimante ».

> Cliquer sur « Suivant ».

Ensuite, l'imprimante est en cours d'installation.

> Dans la fenêtre « Partage d'imprimante », cliquer sur « Partager cette imprimante afin que d'autre utilisateurs puissent l'utiliser ».

> Cliquer sur « **Suivant** ».

> Une fois l'imprimante ajoutée, « **Imprimer une page de test** » pour tester si l'imprimante fonctionne ou cliquer directement sur « **Terminer** ».

⇒ Imprimante ajoutée sur la machine et connexion terminée entre les postes Windows et les imprimantes.

| ETTORI Bastien | BTS SIO 1 <sup>ère</sup> année |
|----------------|--------------------------------|
| 26 Juin 2015   | Année scolaire : 2014/2015     |
| Option : SISR  |                                |

- Tester les imprimantes sur tous les postes.
- Tester l'accès au serveur NAS à haut débit (Gigabit).

#### b. **POSTES MAC**:

- Visualisation des configurations TCP/IP des postes MAC via la commande « ifconfig ».

- Comme pour les machines Windows, modifier la configuration TCP/IP des postes en changeant leur configuration IP physique sur le réseau en IP fixe : **10.0.0** 

Pour configurer une interface physique en ajoutant une adresse IP du réseau de l'entreprise
 212.51.177.0

 $\Rightarrow$  <u>Pour ce faire</u> :

> Propriétés de la configuration TCP/IP.

> Menu Apple.

> « Préférences système ».

> « Réseau ».

> « Dupliquer le service ».

> Modifier l'adresse IP (physique / privé) correspondant au réseau à migrer.

> « Appliquer ».

- Pour configurer une interface virtuelle en ajoutant une adresse IP sur le réseau de l'entreprise :

 $\Rightarrow$  Pour ce faire :

- > Menu Apple.
- > Cliquer sur « Préférences système ».

> Cliquer sur l'onglet « Réseau ».

> Configurer TCP/IP le poste avec sa passerelle par défaut.

> Cliquer sur « OK ».

- > Taper la commande « ifconfig » pour vérifier la configuration.
- Accès au serveur NAS pour toutes les machines à haut débit (Gigabit).

 A la fin, effectuer des tests de communication sur toutes les machines migrées (MAC, Windows), d'impression et de navigation sur Internet. Les tests à effectuer sont les suivants :

⇒ Visualiser la configuration TCP/IP des machines en exécutant la commande : « ifconfig ».

⇒ Pinguer les postes (adresses IP, passerelles par défaut) du réseau migré en tapant la commande : « ping @IP\_poste » et « ping @\_gateway ».

(⇒ Configurer et connecter les imprimantes sur le réseau en IP fixe : 10.0.0.0

 $\Rightarrow$  Connexion d'une imprimante sur MAC OS X :

> Menu Apple.

- > « Préférences Système ».
- > Menu « Présentation ».
- > Choisir « Imprimantes et scanners ».
- > Si cadenas verrouillé de « Préférences Système ».
- > Choisir l'icône « + » > pour ouvrir la fenêtre « Ajouter une imprimante ».

> Si l'imprimante s'affiche, la sélectionner. Sinon, si elle ne s'affiche pas, cliquer sur le bouton IP dans la barre d'outils.

> Protocole d'impression : Line Printer Daemon (LPD).

| ETTORI Bastien | BTS SIO 1 <sup>ère</sup> année |
|----------------|--------------------------------|
| 26 Juin 2015   | Année scolaire : 2014/2015     |
| Option : SISR  |                                |

- > Cliquer sur le champ « Adresse ».
- > Saisir l'adresse IP pour l'imprimante.

⇒ Imprimante ajoutée sur la machine et connexion terminée entre les postes MAC et les imprimantes.

- Tester les imprimantes sur tous les postes.

#### c. <u>PARTIE SUPPLEMENTAIRE</u> :

- Configurer le serveur NAS sur le réseau privé : 10.0.0.0
- Configuration IP du serveur NAS :
  - > Même principe sauf que l'interface virtuelle est sur le réseau privé : 212.51.177.0
  - > Laisser la configuration IP du serveur NAS sur le réseau IP (IP fixe) : 212.51.177.0
- Gestion des problèmes post-migration (<u>Ex</u> : Problèmes d'accès à Internet, impression, accès au serveur NAS à haut débit, etc) ⇒ Problèmes pouvant surgir sur le réseau.
- Mise en place d'une connexion de secours pour assurer la continuité de services et en cas d'échec de connexion à Internet ⇒ Mise en place d'un PFSense virtualisé permettant de prendre en compte le réseau local de l'entreprise (LAN) et le réseau étendu (WAN) correspondant aux connexions Internet 2 routeurs (OVH, Adista) ⇒ Si la connexion Internet OVH ADSL est coupé, c'est la connexion Internet Adista qui prend la main ⇒ Faire la bascule des 2 réseaux.

#### ⇒ Donc, cette migration IP se réalise au niveau des postes.

#### **SOLUTIONS AUX PROBLÈMES POST-MIGRATION POUVANT SE PRODUIRE :**

- Imprimantes migrées :

⇒ Changement de classe IP non fonctionnel (Problèmes d'impression).

⇒ (Ré)installation de la (ou des) imprimante(s) (pilotes) et/ou vérifier leur nouvelle adresse IP.

⇒ Redémarrage des postes si le (ou les) driver(s) des imprimantes installées ne fonctionne(ent) pas.

- Problème de connexion Internet et réseau local ⇒ Vérifier la configuration TCP/IP de l'interface physique et/ou virtuelle attribuée aux postes migrés.
- Continuité de services interrompue ⇒ Vérifier le réseau Wifi connecté, connexion Internet, réseau local, connexion de secours.
- Postes Windows et MAC :
  ⇒ Vérifier si tous les postes reçoivent une bonne configuration TCP/IP en exécutant la commande : « ipconfig /all » (Windows) et « ifconfig » (MAC). En cas d'erreur, vérifier les paramètres réseau des postes.

⇒ Vérifier la communication des postes entre eux en exécutant la commande : « ping @IP\_Poste », « ping @IP\_Passerelle » et « ping @IP\_NAS ».

- Serveur NAS : Vérifier les paramètres réseau du NAS.
- Problèmes de configuration TCP/IP concernant tous les postes et imprimantes :
  - $\Rightarrow$  Vérifier si les adresses IP sont en conflits d'adresses ou non (doublons).
  - $\Rightarrow$  Inversion d'adresses IP lors des configurations IP (Interfaces physiques et virtuelles).
  - ⇒ Problèmes de passerelles par défaut pour la sortie sur Internet.

| ETTORI Bastien | BTS SIO 1 <sup>ère</sup> année |
|----------------|--------------------------------|
| 26 Juin 2015   | Année scolaire : 2014/2015     |
| Option : SISR  |                                |

### **CONFIGURATION SERVEUR NAS (INTERFACE VIRTUELLE)** :

- Utilisation de l'utilitaire **Putty**.
- Connexion au NAS.
- Création du fichier de configuration TCP/IP en exécutant la commande Linux ⇒
  "vi /etc/sysconfig/network-scripts/ifcfg-eth0".
  - $\Rightarrow$  Nom du dossier : "/etc/sysconfig/network-scripts/".
  - ⇒ Nom de l'interface virtuelle : "eth0".
  - ⇒ Fichier de configuration TCP/IP de l'interface physique du serveur NAS :

DEVICE=eth0 ONBOOT=yes BOOTPROTO=static IPADDR=10.0.0.221 NETMASK=255.255.255.0

- Création du fichier de configuration TCP/IP d'une interface virtuelle en exécutant la commande Linux ⇒ "vi /etc/sysconfig/network-scripts/ifcfg-eth0:0".
  - ⇒ Nom du dossier : "/etc/sysconfig/network-scripts/".
  - $\Rightarrow$  Nom de l'interface virtuelle : "**eth0:0**".
  - ⇒ Fichier de configuration TCP/IP de l'interface virtuelle du serveur NAS :

DEVICE=eth0:0 ONBOOT=yes BOOTPROTO=static IPADDR=212.51.177.221 NETMASK=255.255.255.192

- Activation de l'interface virtuelle via le protocole SSH en exécutant la commande Linux : "ifconfig eth0:0 IP\_VirtualNAS netmask 255.255.255.0 up".
- Exécuter la commande : "ifconfig" pour visualiser la nouvelle interface configurée.
- Redémarrer le serveur NAS.
- Retirer l'interface virtuelle des postes correspondant au réseau publique Adista.
- Tests de communication avec le serveur NAS sur les postes en faisant un **ping nouvelleIP\_NAS**.

⇒ Serveur NAS opérationnel.

 $\Rightarrow$  Tests de connexion sur le serveur NAS sur les postes en tapant dans une URL : ftp://10.0.221 (Windows) et afp://10.0.221 (MAC OS).

- Commande de redémarrage du réseau sur le NAS : "./rc.network restart".